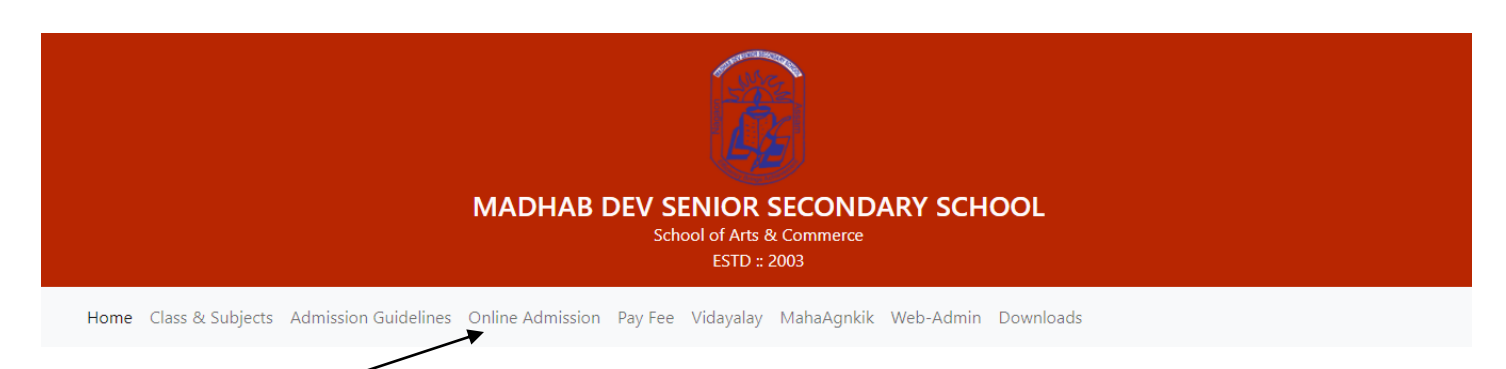

Click on: Online Admission

| _   |         |        |
|-----|---------|--------|
| Rog | ictorod | llcore |
| ney | istereu | Oseis  |
|     |         |        |

Email Id:

Password:

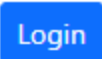

If not registered register here

Back to college website

Click here for new registration

If registered, then login with vour email-id and password

# New User Registration

Name:

Mobile No: (+91 not required)

Email Id:

Password: (Max Characters: 15)

Re Type Password:

Register

If registered Sign In here

After registration login with your registered email-id and password

**Registered Users** 

Email Id:

Password:

Login

If not registered register here

Back to college website

## Fill in your basic details. All fields are required In case you do not have any whatsapp number then repeat the same mobile number

|                       | <u>Note: All fields are mandatory. Please fill up the complete form.</u> |            |                  |              |  |
|-----------------------|--------------------------------------------------------------------------|------------|------------------|--------------|--|
| Welcome, Rakesh Yadav | Incomplete form will be assumed for rejection.                           |            |                  |              |  |
|                       | Basic Details                                                            |            |                  |              |  |
| 🕛 Basic Details       | Session Name:                                                            | 2020-2021  |                  |              |  |
| Last Academic Details | Student Name:                                                            | 1          |                  |              |  |
| (!) Address           | Birth Date:                                                              | mm/dd/yyyy |                  |              |  |
| Upload Photo          | Mobile Number:                                                           |            | WhatsApp Number: |              |  |
| Subject Selection     | Study Medium:                                                            | SELECT     | Gender:          | SELECT       |  |
| Proceed To Payment    | Admission Class:                                                         | SELECT     |                  |              |  |
|                       | Father Name:                                                             |            |                  |              |  |
|                       | Father Occupation:                                                       |            |                  |              |  |
|                       | Mother Name:                                                             |            |                  |              |  |
|                       | Mother Occupation:                                                       |            |                  |              |  |
|                       | Religion:                                                                | Select     | Caste:           | Select       |  |
|                       | Disability:                                                              | SELECT     |                  |              |  |
|                       |                                                                          |            |                  | Save Details |  |

Enter you last academic details as on the certificate. Original documents will be verified at college campus.

|                                  | <u>Note: All fields are mandatory. Please fill up the complete form.</u><br>Incomplete form will be assumed for rejection. |  |             |                   |
|----------------------------------|----------------------------------------------------------------------------------------------------|--|-------------|-------------------|
| Welcome, Rakesh Yadav            | Last Academic Details                                                                                                    |  |             |                   |
| Basic Details                    | Board/Council:                                                                                                    |  |             |                   |
| () Last Academic Details         | Board Reg No:                                                                                                    |  |             |                   |
| () Address                       | Name Of last Institution:                                                                                                  |  |             |                   |
| 🕛 Upload Photo                   | Exam Passed:                                                                                                    |  |             |                   |
| U Subject Selection              | Passing Year:                                                                                                    |  | Roll No:    |                   |
| Fee Structure Proceed To Payment | Division:                                                                                                    |  | % Of Marks: |                   |
| Logout                           |                                                                                                    |  | I           | Back Save Details |

#### Enter your postal address so that any documents or other material can reach to you

|                        | <u>Note: All fields are mandatory. Please fill up the complete form.</u><br>Incomplete form will be assumed for rejection. |  |              |                   |
|------------------------|----------------------------------------------------------------------------------------------------|--|--------------|-------------------|
| Welcome, Rakesh Yadav  | Address                                                                                                    |  |              |                   |
| Basic Details          | Street Name:                                                                                                    |  | Ward No:     |                   |
| Subst Academic Details | Village / Town:                                                                                                    |  | Post Office: |                   |
| () Address             | District:                                                                                                    |  | Pin:         |                   |
| Upload Photo           | State:                                                                                                    |  |              |                   |
| U Subject Selection    |                                                                                                    |  |              | Back Save Address |
| () Fee Structure       |                                                                                                    |  |              | Dack Save Address |
| Proceed To Payment     |                                                                                                    |  |              |                   |
| Logout                 |                                                                                                    |  |              |                   |
|                        |                                                                                                    |  |              |                   |

Upload you photo, please upload good quality passport size photo.

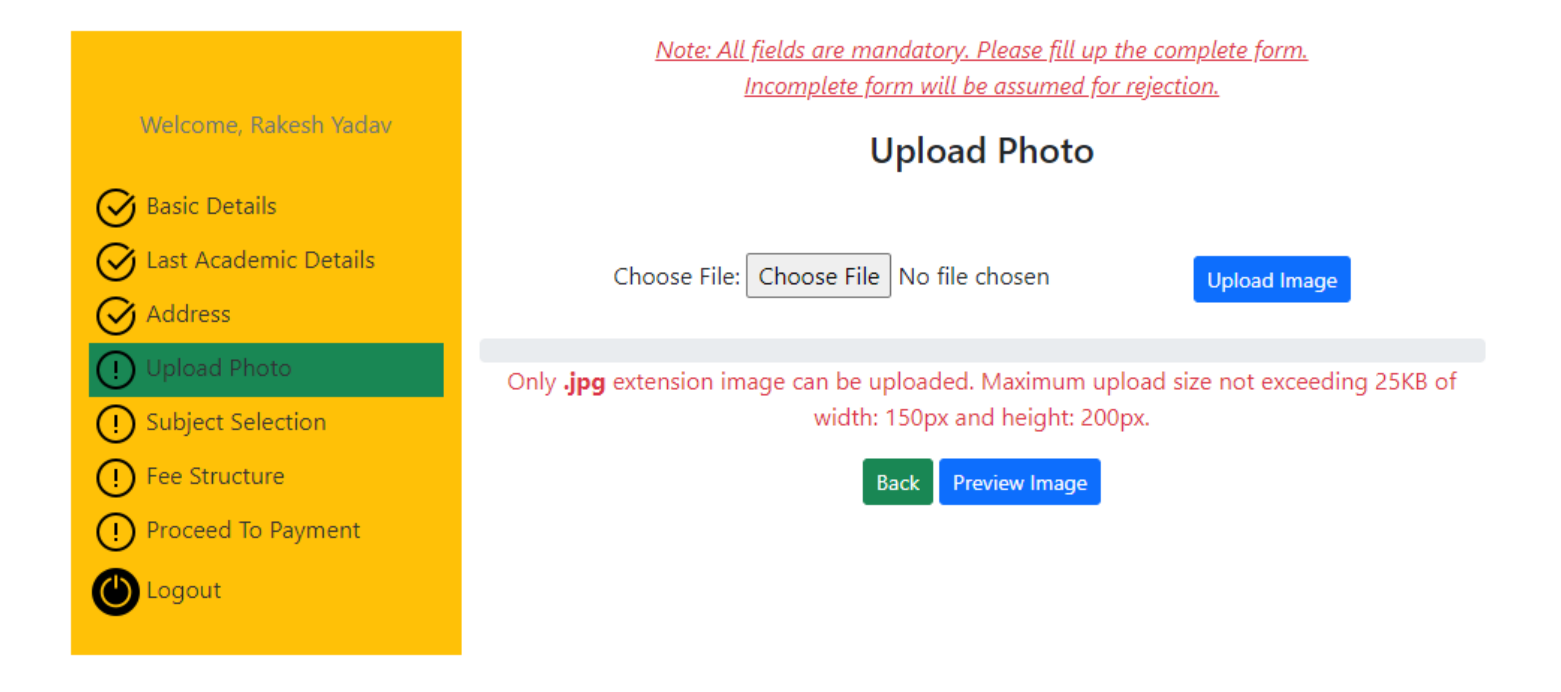

# Select your subjects of study

|                                    | Incomplete form will be assumed for rejection.                         |                   |                         |        |
|------------------------------------|------------------------------------------------------------------------|-------------------|-------------------------|--------|
| Welcome, Rakesh Yadav              | Note: 1 Compulsory, 1 MIL-Elective AND 4 Elective Subjects is allowed. |                   |                         |        |
| Basic Details                      | Subject Selection                                                      |                   |                         |        |
| Subscription Last Academic Details | SL#                                                                    | Туре              | Subject Name            | Status |
| Address                            | 1                                                                      | Compulsory        | English                 |        |
| 🔗 Upload Photo                     | 2                                                                      | MIL Elective      | MIL-Alternative English |        |
| () Subject Selection               | 3                                                                      | MIL Elective      | MIL-Assamese            |        |
| () Fee Structure                   | 4                                                                      | MIL Elective      | MIL-Bengali             |        |
| Proceed To Payment                 | 5                                                                      | MIL Elective      | MIL-Hindi               |        |
|                                    | 6                                                                      | Elective Subjects | Biology                 | •      |
|                                    | 7                                                                      | Elective Subjects | Chemistry               |        |
|                                    | 8                                                                      | Elective Subjects | Mathematics             |        |
|                                    | 9                                                                      | Elective Subjects | Physics                 |        |
|                                    | Back                                                                   | Save Subjects     |                         |        |

Note: All fields are mandatory. Please fill up the complete form.

Check the first check box if want to pay minimum amount and book your seat else complete session fee will be charged for payment

### Check the second checkbox if you agree to pay fee

|                        | <u>Note: All fields are mandatory. Please fill up the complete form.</u><br>Incomplete form will be assumed for rejection. |                |                                            |  |
|------------------------|----------------------------------------------------------------------------------------------------|----------------|--------------------------------------------|--|
| Welcome, Rakesh Yadav  | Payable F                                                                                                    | ees            |                                            |  |
| 🔗 Basic Details        | SL#                                                                                                    | Fee Head       | Amount                                     |  |
| Stast Academic Details | 1                                                                                                    | Admission Fees | 4000.00                                    |  |
| Address                | 2                                                                                                    | Tution Fees    | 4650.00                                    |  |
| 🞯 Upload Photo         |                                                                                                    | Grand Total:   | 8650.00                                    |  |
| Subject Selection      | Pay minimum fee & process admission documents. Check this box if willing<br>Minimum payment INR 2000.                      |                |                                            |  |
| Proceed To Payment     | Back F                                                                                                    | Proceed To Pay | y the Maanav Dev Sentor Secondary School . |  |
|                        |                                                                                                    |                |                                            |  |

### Now do not refresh or press back button after click on the pay button

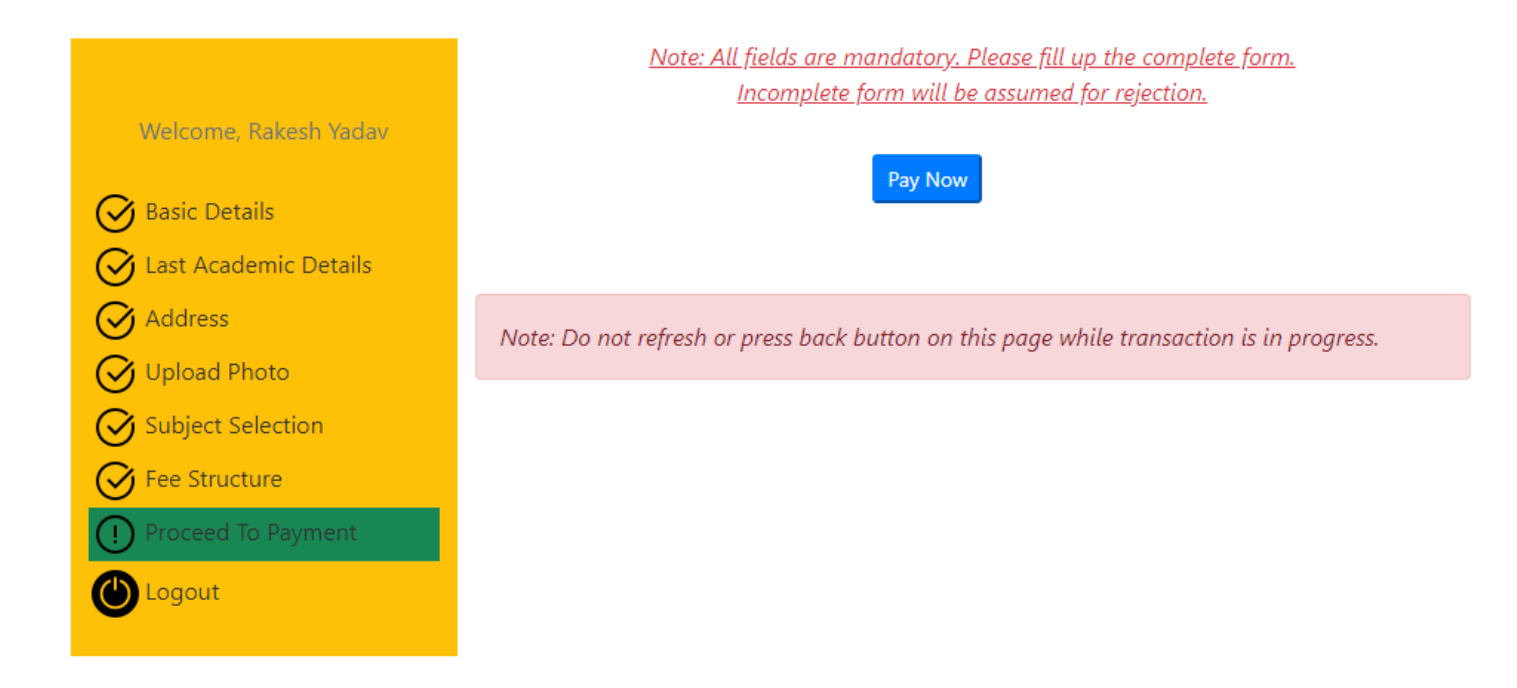

After successful payment you can print your receipt by clicking on the (Print Receipt) Button

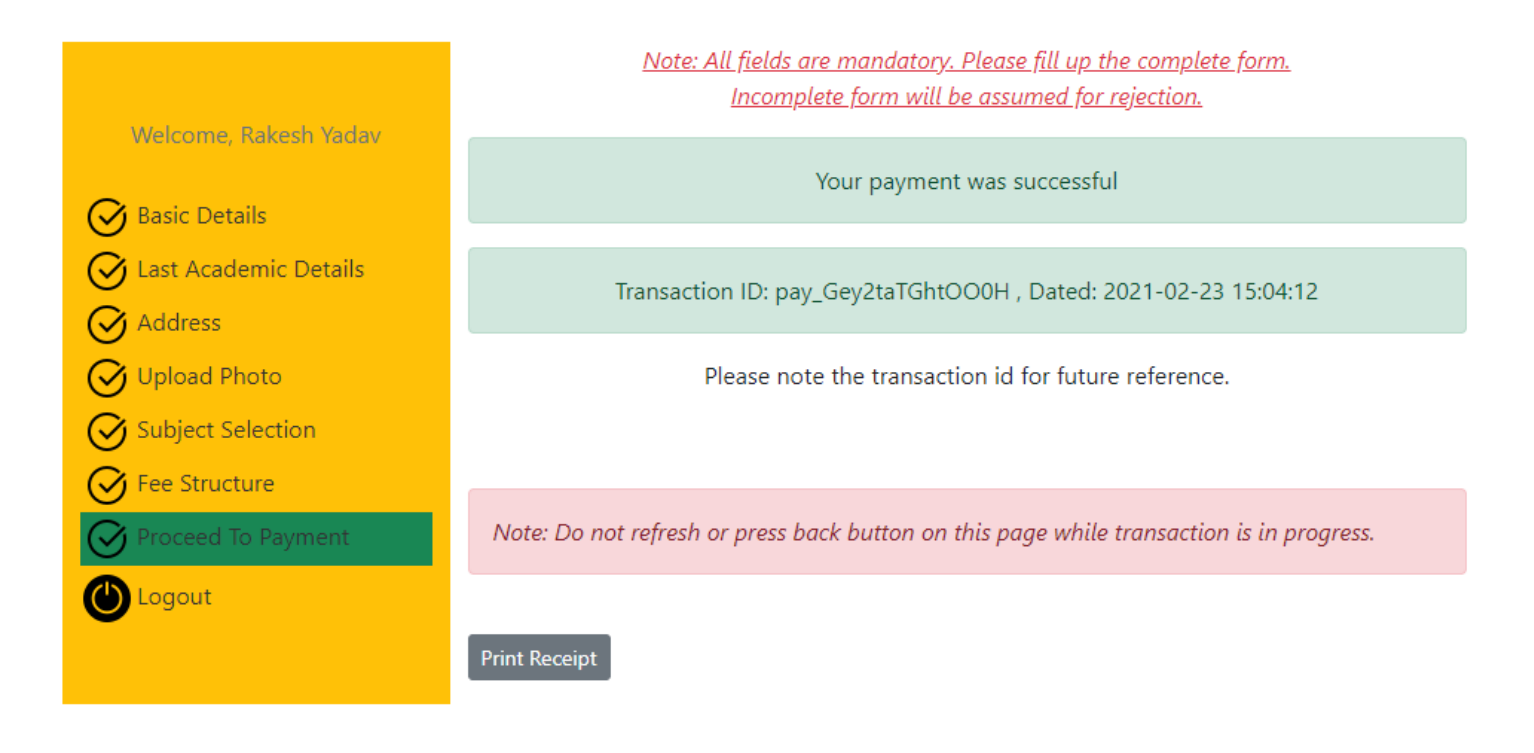